# USC Shoah<br/>FoundationIWITNESS

#### Jak tworzyć grupy na IWitness i jak nimi zarządzać

Poniżej znajduje się instrukcja tworzenia i zarządzania grupami na IWitness.

Nauczyciel/nauczycielka ma dostęp do swoich grup przez "My Dashboard" (Moją Tablicę).

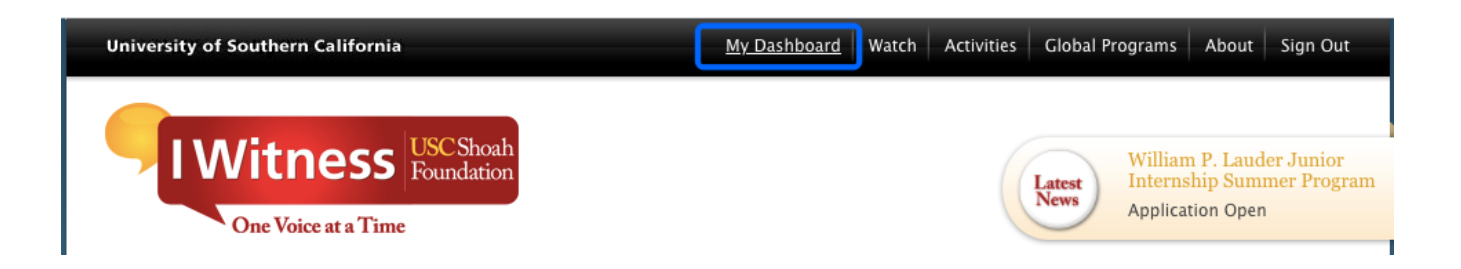

Po lewej stronie znajdziecie grupy prowadzone przez Was oraz grupy utworzone przez innych, którzy zaprosili Was do współpracy jako współprowadzących.

| Dashboard         | Students & Groups                                            | Activities     | Video Projects                               | Saved Items (0) | Messages (31) | Educators     |           |
|-------------------|--------------------------------------------------------------|----------------|----------------------------------------------|-----------------|---------------|---------------|-----------|
| Students   Gro    | oups                                                         |                |                                              |                 |               |               |           |
| Groups            | (2)                                                          |                |                                              |                 |               | Make          | e a Group |
|                   |                                                              |                |                                              |                 | ◀ 1 of 1 ▶    | Sort by: Name | \$        |
| Group Name        | 2                                                            | Assi           | gnments                                      |                 | Date Formed   |               |           |
| k<br>k<br>11<br>0 | lasa VIII<br>eycode: 17cb9c3b49<br>1 Students<br>Educators   | Być i          | Żydem w nazistowski                          | ich Niemczech   | 11/30/2018    |               |           |
| Кке<br>0<br>4     | <b>orczak</b><br>eycode: xelf94547x<br>Students<br>Educators | Nie I<br>Nie I | ma dzieci – są obywa<br>ma dzieci – są obywa | tele<br>tele    | 6/6/2019      |               |           |

W zakładce "Students & Groups" (Uczniowie i grupy) znajdują się szczegółowe informacje na temat utworzonych grup:

USC Shoah Foundation

- Liczba uczniów i uczennic ("Students") lub nauczycielek i nauczycieli ("Educators") zaproszonych do grupy;
- Rodzaje zadań przekazane uczestniczkom i uczestnikom zajęć ("Assignments");
- Kod rejestracyjny ("Keycode") pozwalający osobom uczestniczącym w zajęciach na dołączenie do grupy.

| Group Name                                    | nazwa grupy                                    | Assignments                                           | przypisane grupie zajecia | Date Formed                                 | edytowanie ustawień                                                        |
|-----------------------------------------------|------------------------------------------------|-------------------------------------------------------|---------------------------|---------------------------------------------|----------------------------------------------------------------------------|
| klasa V<br>Keycode:<br>11 Studer<br>0 Educato | 111<br>17cb9c3b49<br>hts<br>hts<br>dodani uczr | Być Żydem w na<br>rejestracyjny<br>niowe i edukatorzy | zistowskich Niemczech     | 11/30/2018<br>▲<br>data utworzenia<br>grupy | grupy<br>Edit Settings<br>Send Message<br>wysyłanie wiadomości<br>do grupy |

Wybierając grupę zobaczymy następujące informacje w odpowiednich zakładkach:

• Uczniowie i uczennice, którzy dołączyli do grupy:

Group

|           | Niemile widziani 16.1<br>Keycode: 75fd6d2c3x<br>Administrator: <b>Monika</b> | 1.2017         |              |                       |
|-----------|------------------------------------------------------------------------------|----------------|--------------|-----------------------|
| Discussio | ns (0) Students (11)                                                         | Activities (1) | Managers (9) |                       |
|           |                                                                              |                |              | Sort by: Last Login ᅌ |
| 8         | A<br>Last Login: never<br>View Recent Activity                               |                |              |                       |
| 8         | A<br>Last Login: never<br>View Recent Activity                               |                |              |                       |
| 8         | E<br>Last Login: never<br>View Recent Activity                               |                |              |                       |
| 8         | <b>Ig</b><br>Last Login: never<br>View Recent Activity                       |                |              |                       |

Klikając przycisk "Add Students" (dodaj uczniów/uczennice) możemy dodać do grupy kolejne osoby – tych, którzy zarejestrowali się w innych grupach IWitness.

USC Shoah Foundation

| Discussions (0) | Students (0) | Activities (0) | Managers (0) |                     |    |
|-----------------|--------------|----------------|--------------|---------------------|----|
| + Add Students  |              | -              |              | Sort by: Last Login | \$ |

• zajęcia przypisane grupie ("Activities"):

#### Group

| Grupa<br>Keycode<br>Admini                                         | <b>l 1</b><br>1: 7cfefe5f8a<br>strator: <mark>Katarzyna</mark> |                |                      |               | ∿ Edit Info<br>□ Send Message |
|--------------------------------------------------------------------|----------------------------------------------------------------|----------------|----------------------|---------------|-------------------------------|
| Discussions (0)                                                    | Students (1)                                                   | Activities (2) | Managers (0)         |               |                               |
|                                                                    |                                                                |                |                      | Sort by: Mo   | st Recent ᅌ                   |
| Nie ma dzieci -<br>Assigned by: Katarz<br>Due Date: April 06,      | • <b>są obywatele</b><br>yna<br>2020                           | <              | zajęcia prz<br>grupi | ypisane<br>ie |                               |
| <b>Codzienność w</b><br>Assigned by: Katarzy<br>Due Date: February | r <b>cieniu Zagłady</b><br>yna<br>26, 2019                     | info           |                      |               |                               |

# USC Shoah Foundation

osoby zaproszone do współzarządzania grupą ("Managers"):

#### Group

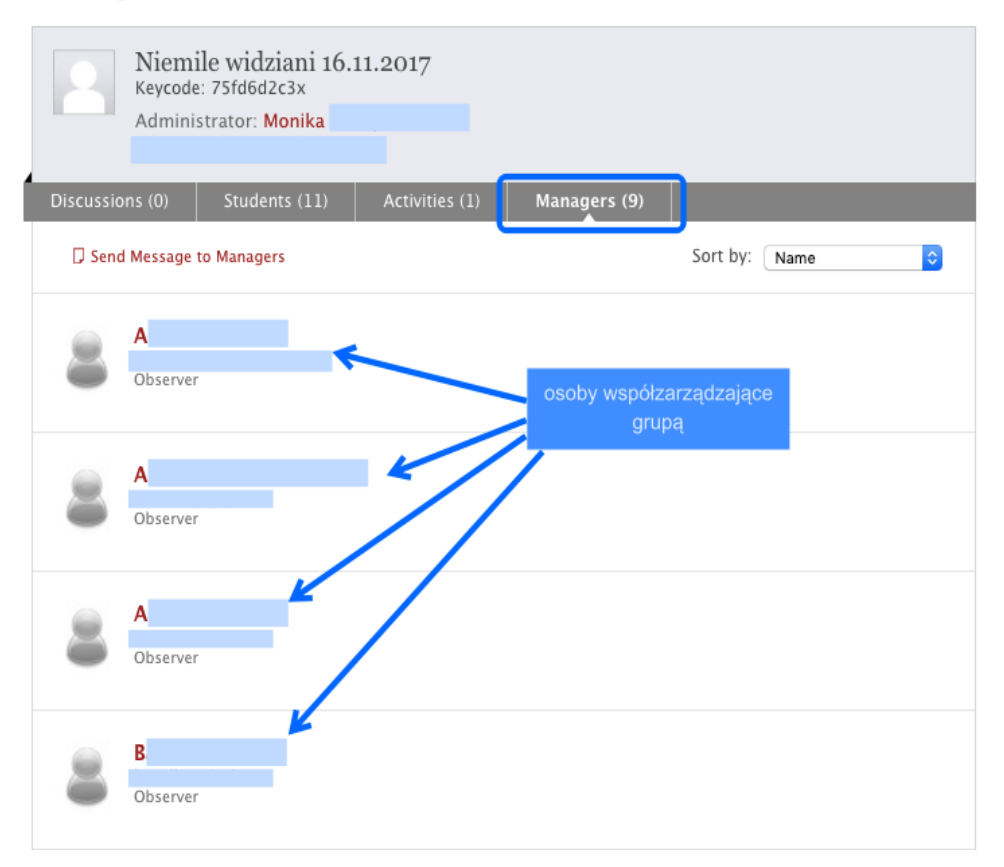

Możemy wskazać innych nauczycieli/nauczycielki jako osoby zarządzające grupami ("Managers") tj. zaprosić ich do współkierowania grupą; należy posłużyć się ich adresami mailowymi użytymi do rejestracji na platformie IWitness.

| Discussions (0)                                         | Students (1) | Activities (2) | Managers (0) |               |    |
|---------------------------------------------------------|--------------|----------------|--------------|---------------|----|
| <ul> <li>Invite Manage</li> <li>Send Message</li> </ul> | to Managers  |                |              | Sort by: Name | \$ |

• dyskusje ("Discussion"):

Można również śledzić dyskusje w grupach lub inicjować nowe rozmowy klikając przycisk "New Discussion" (Nowa dyskusja).

USC Shoah Foundation

#### Group

| 8      | Niemile<br>Keycode: 7 | widziani 16.11<br><sup>75fd6d2c3x</sup> | .2017           |              |                          |
|--------|-----------------------|-----------------------------------------|-----------------|--------------|--------------------------|
|        | Administr             | ator: Monika                            |                 |              |                          |
|        |                       |                                         |                 |              |                          |
| Discus | sions (1)             | Students (11)                           | Activities (1)  | Managers (9) |                          |
| O Ne   | w Discussion          |                                         |                 |              | Sort by: Recent Activity |
| 8      |                       |                                         |                 |              |                          |
|        | Pytanie               |                                         |                 |              |                          |
|        | Którą z histo         | orii z zajęć chcieli                    | byście poznać b | liżej? <     |                          |

Można wysyłać wiadomości osobie zarządzającej grupą lub całej grupie lub wybranym osobom z grupy ("Send Message"), można również edytować informacje dotyczące grupy klikając ikonę "Edit Settings" (Edytuj ustawienia).

| Group Name                                                                | Assignments                                                                      | ie zaiecia                                | edytowanie ustawień                                                        |
|---------------------------------------------------------------------------|----------------------------------------------------------------------------------|-------------------------------------------|----------------------------------------------------------------------------|
| klasa VIII<br>Keycode: 17cb9c3b49<br>11 Students<br>0 Educators<br>dodani | Być Żydem w nazistowskich Niemczec<br>kod rejestracyjny<br>uczniowe i edukatorzy | th 11/30/2018<br>data utworzenia<br>grupy | grupy<br>Edit Settings<br>Send Message<br>wysyłanie wiadomości<br>do grupy |

#### Tworzenie grupy

W menu tablicy ("My Dashboard"), w zakładce "Students & Groups" (Uczniowie i grupy) należy kliknąć przycisk "Make a group" (utwórz grupę) i wybrać dla niej nazwę. Można również wybierać i dołączać zdjęcia grupy.

USC Shoah Foundation

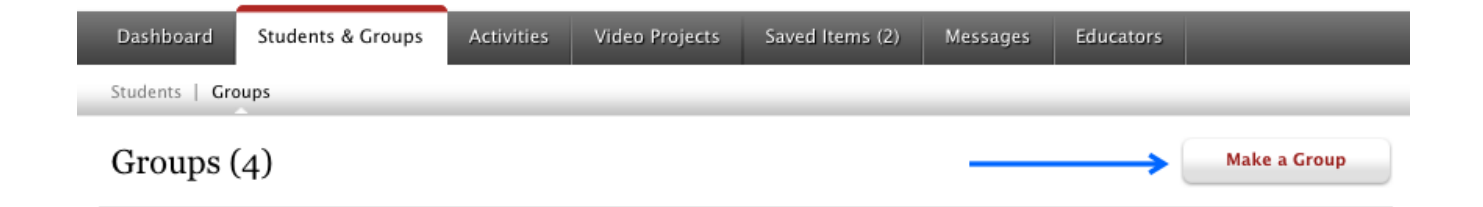

| Stuc       |                    |                                 | 8  |
|------------|--------------------|---------------------------------|----|
| s          | Create a Nev       | v Group                         |    |
|            | Group Photo:       | Enter a name for this group:    |    |
| )          |                    | Grupa 2                         | Ма |
|            |                    | (e.g.: First Semester History)  |    |
|            | Choose File        | możesz nadaj nazwę grupie       | 9  |
|            | Delete Photo       | dodać zdjęcie                   |    |
| de:<br>ent | kliknij, jeśli     |                                 |    |
| cato       | chcesz zrezygnować | kliknij, aby -> Make This Group |    |
| ent        |                    | utworzyć tę grupę               |    |

System wygeneruje kod dostępu ("Keycode") dla grupy. Należy przesłać ten kod uczniom i uczennicom – będzie im potrzebny przy rejestracji na IWitness.

USC Shoah Foundation

| Stud     |              |                                                                          | kod dostępu   | ~    |
|----------|--------------|--------------------------------------------------------------------------|---------------|------|
| ins      | Create a New | Group grupa została utworzona                                            | dla grupy     |      |
|          | Group Photo: | Group: "Grupa 2" has been made.                                          | ↓             |      |
| 4)       |              | The keycode for this group is: ac                                        | 51ab942d      | Make |
|          |              | Please distribute the keycode to your stu<br>them to register and log in | dents and ask |      |
|          |              | them to register and log in                                              |               |      |
|          |              |                                                                          |               | _    |
| 1        |              | ок                                                                       |               |      |
| tudent   |              |                                                                          |               |      |
| uucators |              |                                                                          |               |      |

Uczennice i uczniowie zostaną poproszeni o podanie kodu podczas rejestracji. Zostaną przypisani do grupy według kodu, który wprowadzą i będą mieli dostęp do wybranych przez nauczycielkę / nauczyciela zajęć.

# USC ShoahIWITNESSFoundation

#### Przypisywanie zajęć do poszczególnych grup

Kliknij przycisk "Activities" (zajęcia) i wybierz zajęcia dla grupy.

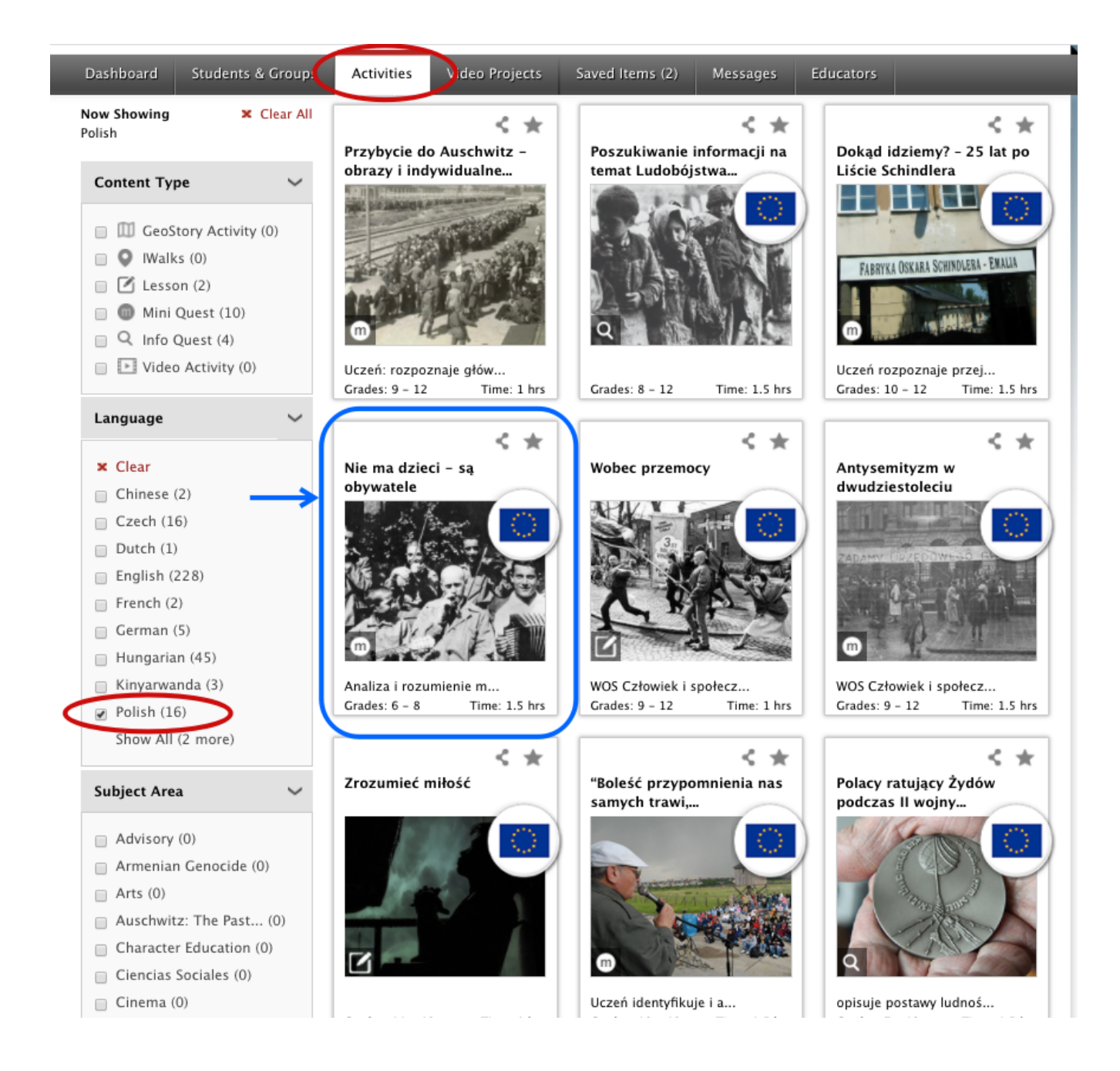

Kliknij ikone "Actions" (działania) znajdująca się pod opisem, a następnie z rozwijanego menu wybierz ikonę "Assign" (przypisz).

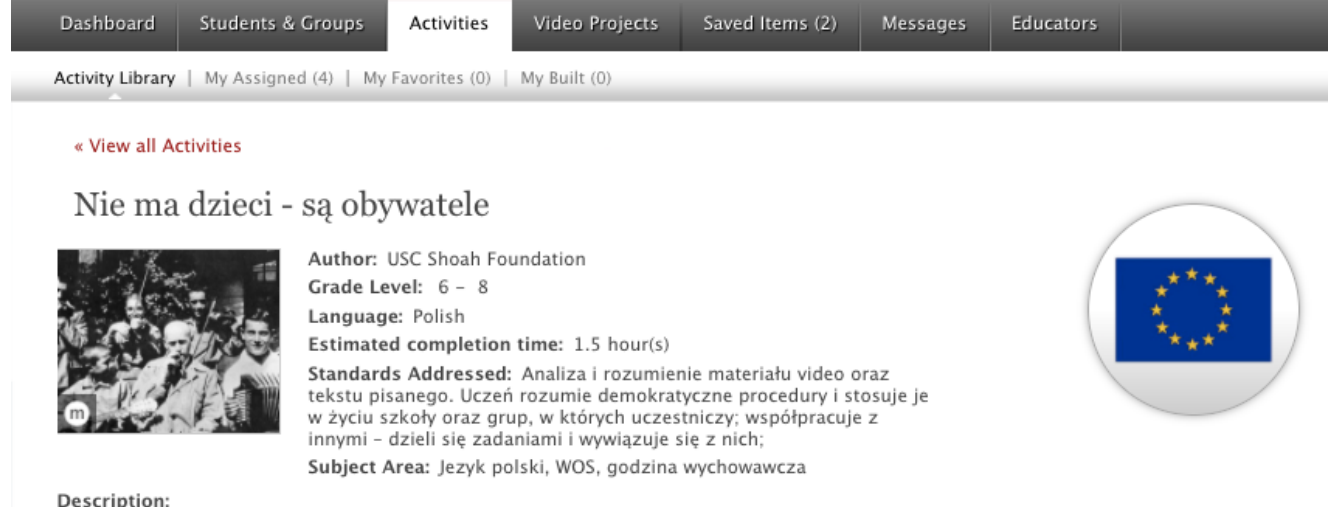

#### Description:

Uczniowie poznają zasady funkcjonowania społeczeństwa obywatelskiego stworzonego przez Janusza Korczaka w domach dla dzieci: Naszym Domu oraz Domu Sierot. Poznają narzędzia niezbędne do zbudowania samorządnej wspólnoty, w której dorośli i dzieci uczestniczą w jej tworzeniu i funkcjonowaniu a ich prawa i obowiązki są tak samo ważne. Uczniowie zastanowią się, co można wykorzystać współcześnie, by stworzyć przyjazne dla siebie otoczenie demokratycznego społeczeństwa.

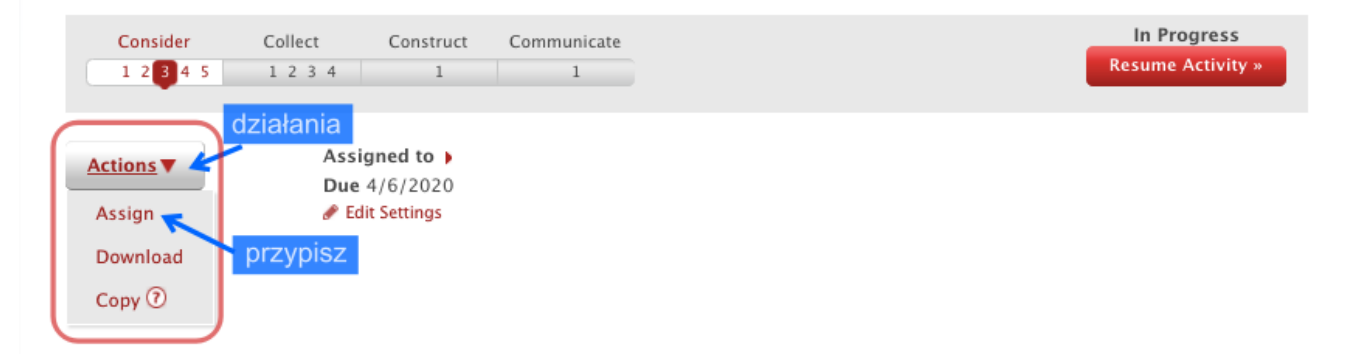

W wyskakującym okienku pojawią się nazwy Twoich grup. Zaznacz kwadrat znajdujący się obok nazwy grupy, która ma wziąć udział w wybranych zajęciach. Wpisz datę, do której zadanie ma zostać wykonane ("Due Date").

USC Shoah Foundation

Kliknij ikonę "Assign Activity" (przypisz zajęcia) znajdującą się na dole okna. W ten sposób zajęcia zostaną przesłane do grupy.

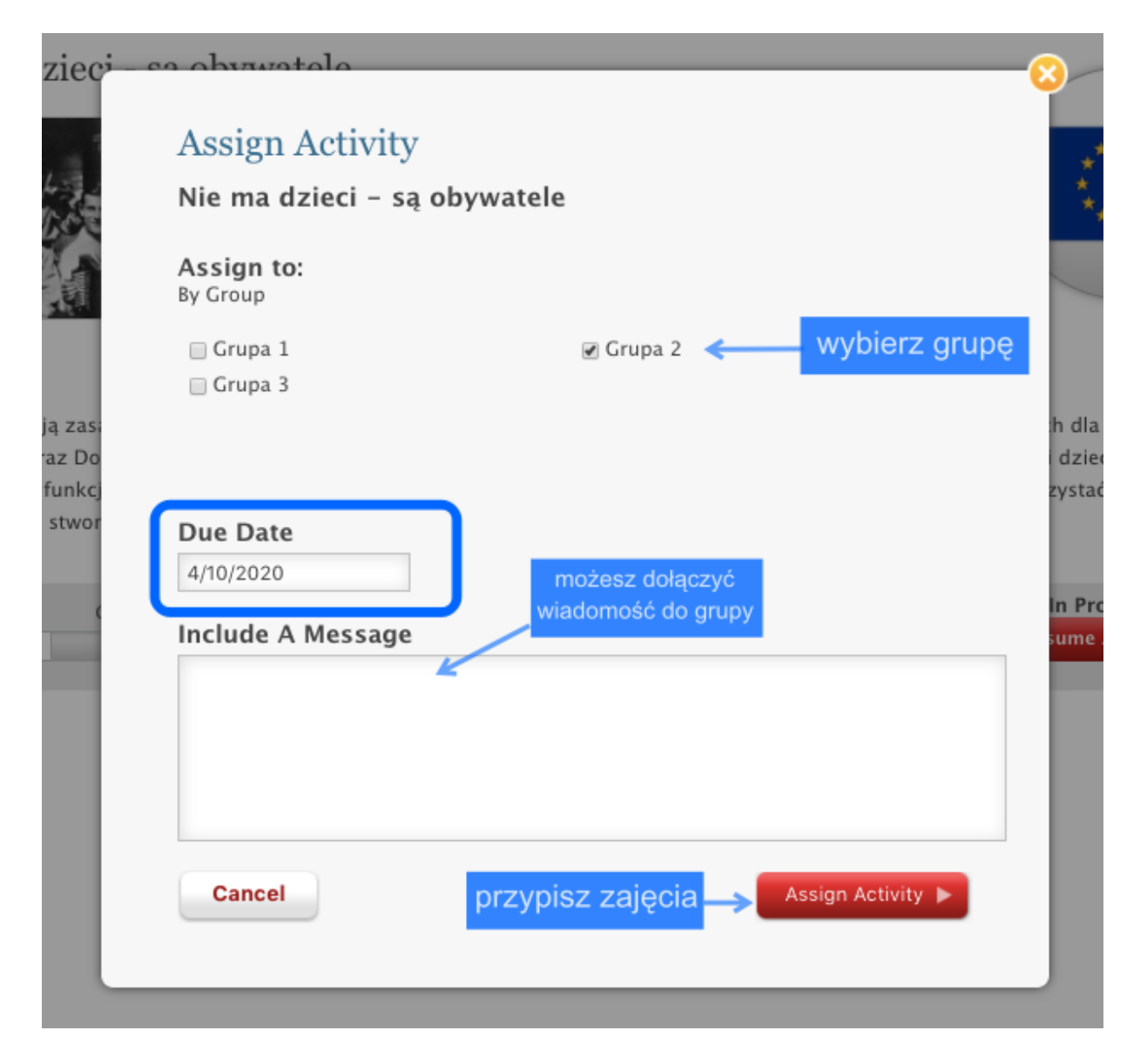

Uczniowie i uczennice mogą zarejestrować się na platformie IWitness korzystając z formularza rejestracyjnego dla uczniów i uczennic. Będą potrzebować kodu rejestracyjnego ("Keycode") grupy; każda rejestrująca się osoba będzie również poproszona o wybranie nazwy użytkownika ("User Name") i hasła ("Password"). Instrukcja rejestracji znajduje się w oddzielnym pliku.

USC Shoah<br/>FoundationIWITNESS

Po zakończeniu rejestracji, przypisane grupom zajęcia pojawią się w zakładce "Activities" (zajęcia) na tablicy ("My Dashboard") każdej zalogowanej osoby z grupy. Pojawi się tam również termin (określony przez nauczycielkę/nauczyciela), w którym należy przesłać wykonane zadania.

Nauczycielka/nauczyciel może śledzić działania uczennic i uczniów od chwili, gdy rozpoczną pracę na portalu.

| Dashboard                                                | Students & Groups                                   | Activities     | Video Project                               | s Saved Items (2                                     | ) Messages E                                        |
|----------------------------------------------------------|-----------------------------------------------------|----------------|---------------------------------------------|------------------------------------------------------|-----------------------------------------------------|
| Students   Gro                                           | ups                                                 | <u> </u>       |                                             |                                                      |                                                     |
| Group                                                    |                                                     |                |                                             |                                                      |                                                     |
| Gru<br>Keya<br>Adm                                       | upa 1<br>code: 7cfefe5f8a<br>ninistrator: Katarzyna |                |                                             |                                                      | <ul> <li>Edit Info</li> <li>Send Message</li> </ul> |
| Discussions (0)                                          | ) Students (1)                                      | Activities (2) | Managers (                                  | 0)<br>Sort by: M                                     | ost Recent 🗘                                        |
| <b>Nie ma dzie</b><br>Assigned by: Ka<br>Due Date: April | <b>ci – są obywatele</b><br>tarzyna<br>06, 2020     | spre           | zmień ustav<br>przypisanycł<br>awdź postępy | wienia<br>n zajęć Edit<br>D Che<br>v uczniów/uczenni | Settings<br>ck Student Progress                     |

Klikając nazwisko danej osoby w zakładce "Students" (Uczniowie/uczennice) możemy obserwować jej postępy w pracy. Zadania ukończone zostaną wyświetlone na żółto pod nazwą zajęć.

|                                                          | a                                                    |                    | e                  | edytuj dane osoby | Edit Info     |
|----------------------------------------------------------|------------------------------------------------------|--------------------|--------------------|-------------------|---------------|
| •                                                        | Grupa 1,                                             |                    |                    | wyślij wiadomość  | $\vdash$      |
| News Feed                                                | Assigned Activit                                     | ties (2)           | Video Projects (0) | Comments (0)      |               |
|                                                          |                                                      |                    |                    | Sort by: (        | Most Recent   |
| Nie ma dzieci<br>Due Date: April 06<br>Status: Completed | – <b>są obywatel</b><br>5, 2020<br>, Monday March 30 | <b>e</b><br>, 2020 |                    | ם כ               | heck Progress |
| Consider                                                 | Collect                                              | Construct          | Communicate        | spr               | awdz postepy  |
| 12345                                                    | 1234                                                 | 1                  | 1                  |                   |               |

Śledząc postępy uczniów i uczennic, możemy zamieszczać komentarze dotyczące ich pracy. Możemy wysyłać wiadomości lub oceniać ich pracę.

Uczniowie i uczennice mogą też pracować etapami. System zachowuje ich odpowiedzi, co pozwala na wykonanie kolejnych zadań w późniejszym czasie.

| Student Progress NIE MA DZIECI - SĄ OBYWATELE                                                                                                    |                   |         |           |             |                                                                                  |  |
|----------------------------------------------------------------------------------------------------|-------------------|---------|-----------|-------------|----------------------------------------------------------------------------------|--|
| Completed, Monday March 30, 2020                                                                                                    | Consider<br>12345 | Collect | Construct | Communicate | ☐ Send Message<br>☐ Send Progress Report<br>➡ Print Progress Report              |  |
| Consider                                                                                                    | pasek postępu     |         |           |             | - wyślij wiadomość<br>- wyślij raport z postępów<br>- wydrukuj raport z postępów |  |
| W tekście w ramce po lewej stronie przeczytaj zasady funkcjonowania sądu, który wprowadził Janusz Korczak i Stefania Wilczyńska w stworzonym przez siebie Domu Sierot. Korczak starał się, żeby na straży ustalonych wspólnie z dziećmi praw, również stały dzieci. W tym celu powoływany był sąd koleżeński, który rozstrzygał spory między wychowankami i konflikty z nauczycielami. Jego wyroki wywieszano na tablicy ogłoszeń, żeby każdy mógł poznać decyzję sądu. Zastanów się nad następującymi zagadnieniami: – Jak myślisz, dlaczego zalecenia sądu koleżeńskiego były właśnie tak sformułowane? – Kto mógł być podany do sądu? – Jak myślisz, jak bycie sędzią wpływało na zachowanie dzieci pełniących tę funkcję? Swoje odpowiedzi zapisz w ramce poniżej. Następnie kliknij w "Save", a potem w "Next", aby przejść dalej. Naciśnij "Next", aby kontynuować zajęcia |                   |         |           |             |                                                                                  |  |
| (This question has not yet been a                                                                                                    | nswered)          |         |           |             |                                                                                  |  |
| Add Comment dodaj komenta                                                                                                    | arz               |         |           |             |                                                                                  |  |

Jeśli uczeń lub uczennica zapomni hasła, nauczycielka/nauczyciel może poprosić o nowe hasło, edytując dane osoby ("Edit Info") i w okienku, które się pojawi, klikając ikonę "Reset". W ten sposób system wygeneruje nowe hasło, które można przesłać uczniowi lub uczennicy.

USC Shoah Foundation

#### Student

|                                            | a<br>Grupa 1,                                                                        | edytuj dane osoby Edit Info                                                                                                    |
|--------------------------------------------|--------------------------------------------------------------------------------------|----------------------------------------------------------------------------------------------------|
| :uc<br>ni<br>iia<br>:u;<br>.ss<br>20<br>Mo | Edit Basic Profi<br>User Image:<br>Upload image file:<br>Choose File<br>Delete Photo | Image: Image: Image |
| m                                          | Cancel                                                                               | zachowaj zmiany> Save Changes >                                                                                                    |

Z poziomu grupy możemy dodać nowe osoby do grupy, klikając edycję danych o grupie ("Edit Info") i wysłać wiadomość do wszystkich osób z grupy ("Send Message"). Z tego poziomu można też wysłać wiadomość do poszczególnych osób w grupie, sprawdzić ich postępy lub usunąć daną osobę z grupy.

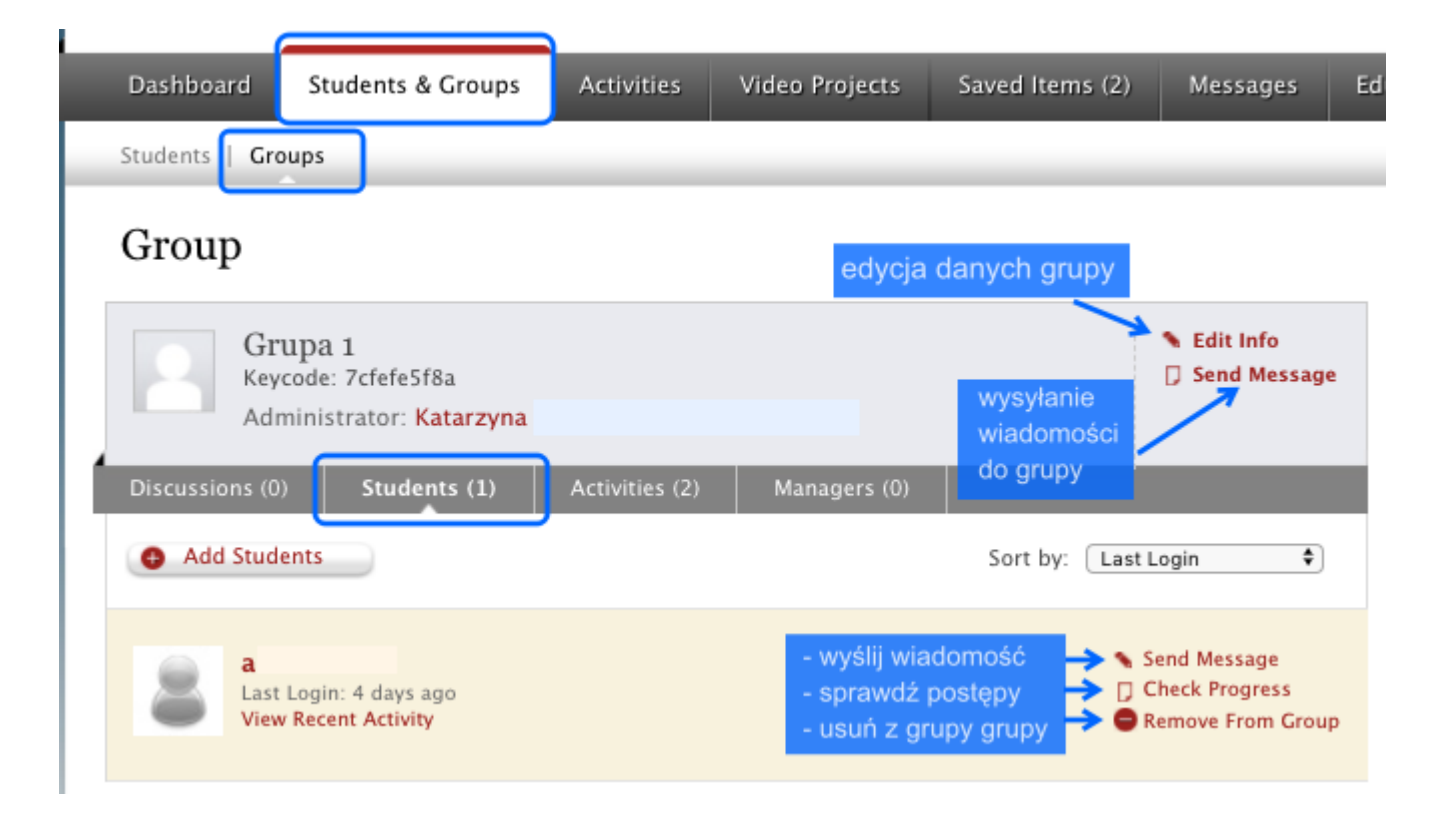

Material opracowany w ramach projektu Countering Xenophobia, Racism and Antisemitism Through Testimony (CXRATT).

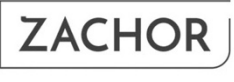

FOUNDATION FOR SOCIAL REMEMBRANCE

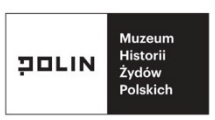

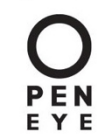

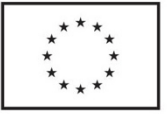

This program was funded by the European Union's Rights, Equality and Citizenship Programme (2014-2020).

USC Shoah<br/>FoundationIWITNESS